# DIEMAS

#### **Dialysis Information in Emergency MApping System**

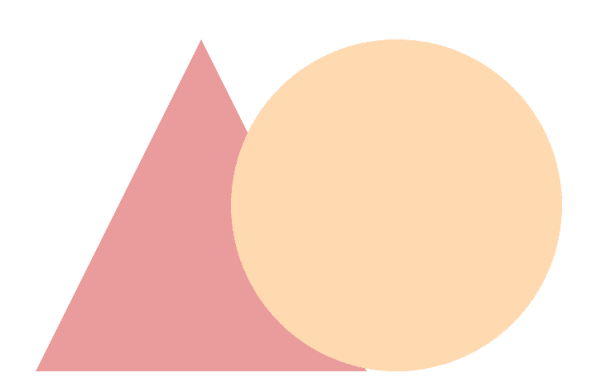

## 日常的に、災害時に、共助を最大限活かす! <u>新たなネットワークが誕生!!</u>

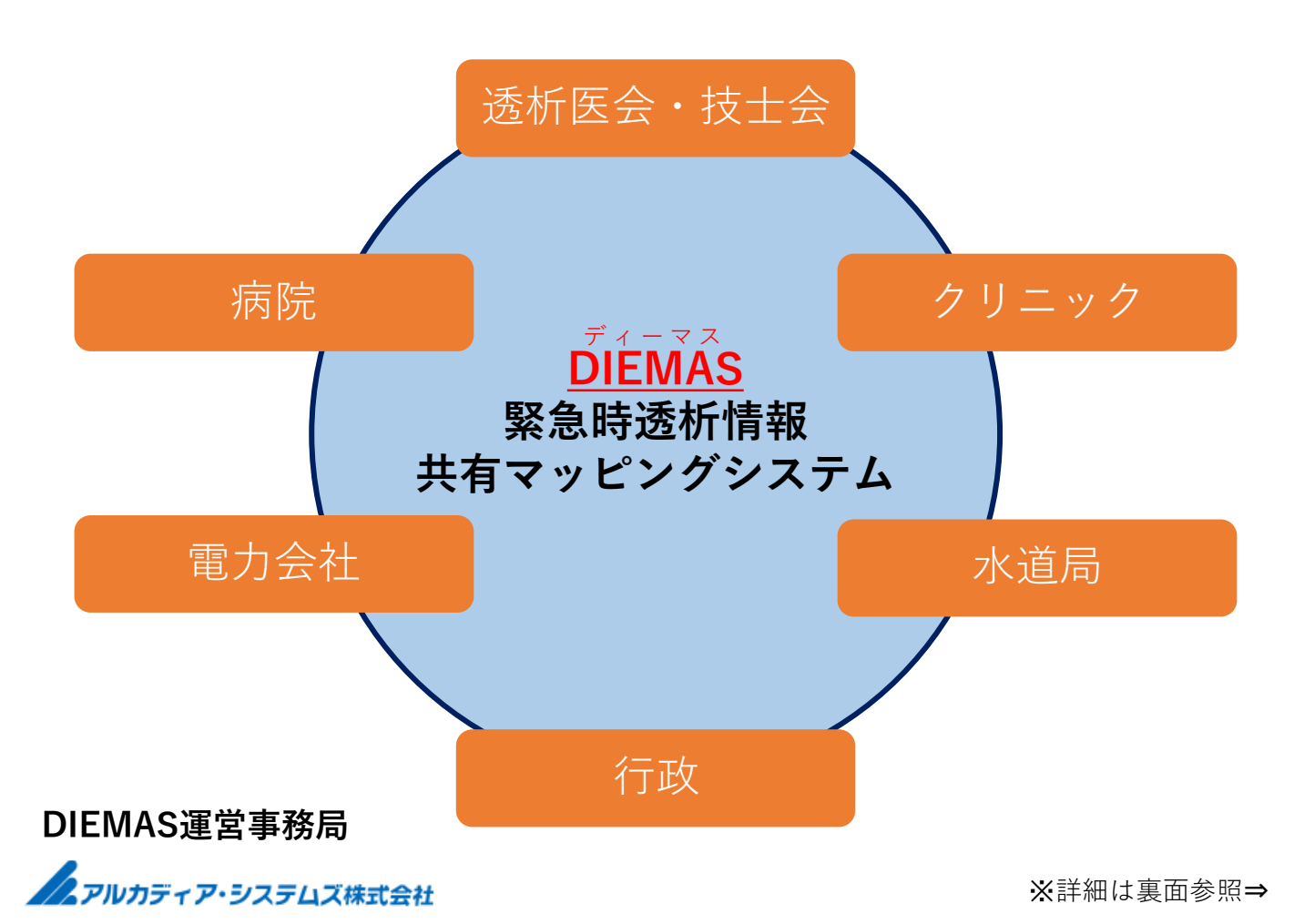

もくじ

■パソコン被災状況入力 ログイン 3ページ 4ページ 被災状況入力 5ページ 支援要請入力 6ページ 患者受入入力 7ページ 支援可能スタッフ入力 ──→ ■スマートフォンで被災状況入力 8ページ ログイン 10ページ 被災状況入力 11ページ 各種入力 ■各入力項目詳細 12ページ 被災状況入力詳細 13ページ 支援要請入力詳細 14ページ 患者受入入力詳細 支援可能スタッフ 15ページ 入力詳細 ■外部連携

日本透析医会災害時情報ネットワークへの連携入力

連携入力方法 → 16ページ

## ①ログイン

- 1. 必要事項を入力して下さい。(赤枠)
- 2. ログインをクリックして下さい。(赤矢印)
- 3. マイページが開きます。

| <sup>i京都遺析医</sup> × +<br>/mypage/login<br>マイページログイン(施設情報修正)                                                                                                    |                                                                                                    |
|----------------------------------------------------------------------------------------------------|----------------------------------------------------------------------------------------------------|
| 職種、メールアドレス、パスワードを入力して下さい。          職種         選択して下さい         メールアドレス         パスワード         パスワード         ・         ・         W種、メールアドレス、パスワードが一致しないとログインできません。         LINEを使ってログインする場合は以下からお願いします。 | パスワードを忘れた場合<br>以下よりパスワードの再設定をお願いします。<br>パスワード再設定<br>パスワードのリセットには<br>・認証コード<br>・職種<br>・登録メールアドレス<br>が必要となります。 |
| w Log in                                                                                                    | <u>स्</u> ठ                                                                                                  |
| © 2018, Tokyo Association of Dia                                                                                                    | alysis Physicians.All Rights Reserved.                                                                       |

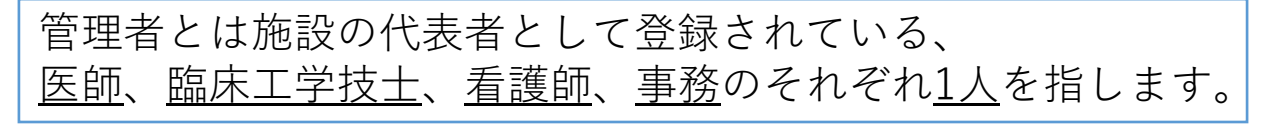

画面は変更となる場合があります。

## パソコンで被災状況入力

## ②被災状況の入力

- 1. 「被災状況入力」をクリックして下さい。(青矢印)
- 2. 下図の入力画面が開きます。(図2)
- 3. 必要事項を入力して「送信」を押して下さい。(赤矢印)
- 4. 送信が完了するとメッセージが表示されます。(図3)

| DIEMAS     | マイページトップ メニュー・    |                                                                                                    |                                      | ログアウト                  |
|------------|-------------------|----------------------------------------------------------------------------------------------------|--------------------------------------|------------------------|
| <b>図 1</b> |                   | 災害時には                                                                                                    | は被災状況の入力を                            | ふずして下さい                |
|            | 災害モード(被災状況        | この入力をお摩 「」「す!」                                                                                                    | 2 ( )<br>2 ( )                       | ×                      |
|            | DIEMASは災害モードで運用   | していま                                                                                                    |                                      |                        |
|            | 被災状況入力            | ※字せばナがわたったれた中 /月だっ// のひまう                                                                                                    | -1                                   |                        |
|            |                   | 火害対東本部からのお知らせ(取新3件のみ表                                                                                                    | 下)                                   |                        |
|            | 支援要請入             | <ul> <li>訓練災害対策本部が設置されました(20)</li> </ul>                                                                                            | 19-07-09 08:12:12)                   |                        |
|            | リクエスト入力・          | 被災状況(2020-12-08 09:43:36 平野 詩)                                                                                                    |                                      |                        |
|            | リクエスト確認           | 透析可能 被災有                                                                                                    |                                      |                        |
|            | 患者受入入力            | 被災状況入力<br>すべての項目を入力して下さい。                                                                                                    | [                                    | <mark>⊠ 2</mark>       |
|            | 支援可能スタッフ入力        |                                                                                                    |                                      | 戻る                     |
|            | 日本透析医会連携▼         | 透析可否<br>選択して下さい                                                                                                    | •                                    |                        |
|            | 被災状況MAP           | 被災有無                                                                                                    |                                      |                        |
|            |                   | <b>選択して下さい</b>                                                                                                    | Ŧ                                    |                        |
|            | 登録患者一覧            | 被災状況(建物)                                                                                                    |                                      |                        |
|            | 施設情報変更            | 1000000000000000000000000000000000000                                                                                               | v                                    |                        |
|            | 公開内容設定            | □ 1:停電<br>□ 2:浙水<br>□ 3:ガスの使用不可                                                                                                    |                                      |                        |
|            | パスワード変更           | 被災状況(装置)<br>※複数選択可                                                                                                    |                                      |                        |
|            | 医師:平野 詩<br>でログイン中 | <ul> <li>1.透析液供給装置使用不可</li> <li>2.未端装置使用不可</li> <li>3.個人装置使用不可</li> <li>4.水处理装置使用不可</li> <li>5.その他装置接災</li> </ul>                   |                                      |                        |
|            |                   | CAPDの可否                                                                                                    |                                      |                        |
|            |                   | <ul> <li> 違択して下さい </li> <li>CAPD対応装置 </li> <li>※複数違択可 </li> <li>1.7(クスター </li> <li>2:テルモ </li> <li>3:MS </li> <li>4:日報装 </li> </ul> | diemas-test.jp の内容<br>被災状況入力が完了しました。 | <mark>⊠ 3</mark><br>ок |
|            |                   |                                                                                                    | 送信                                   | _                      |

入力項目、 入力内容についてご不明な場合は 12ページ以降をご確認下さい。

画面は変更となる場合があります。

# パソコンで支援要請入力

## ③支援要請入力

#### 災害時には必要に応じて入力して下さい。

- 1. 「支援要請入力」を押してください。(青矢印)
- 2. 下図の入力画面が開きます。(図2)
- 3. 必要事項を入力して「送信」を押して下さい。(赤矢印)
- 4. 送信が完了するとメッセージが表示されます。(図3)

| び害モード(被災状況の入力をお願いします!) × DIEMASは災害モードで運用しています。                                               |                  |
|----------------------------------------------------------------------------------------------|------------------|
|                                                                                              |                  |
| 被災状況入力 パパプ いずからのお知らせ (最新3件のみ表示)                                                              |                  |
| 支援要請入力 ・ 訓練災害対策本部が設置されました(2019-07-09 08:12:12)                                               |                  |
|                                                                                              | 16               |
| リクエスト確認                                                                                      |                  |
| 患者受入入力         マイエの項目を入力して下さい。                                                               |                  |
| 支援可能スタッフ入力 C C 他施設に遠折を依頼したい日付、人数、移動手段を入力して下さい。                                               |                  |
| 日本透析医会連携▼ 0 ₹                                                                                |                  |
| 砂     の     地     描述       0     10     5     5                                              |                  |
| 登録患者一覧     O へ     思告を動       選択して下さい        患者移動方法詳細     ※複数選択可                             |                  |
| 施設情報変更     3     □ 1参送不要       □ 2一般車(送迎車)     □ 3が設車       □ 4 菅寮車両                         |                  |
| 公開内容設定         □ 5 自衛隊車両           □ 6 病院車         □ 7 %的由           □ 8 航空機         □ 8 航空機 |                  |
| パスワード変更 09巻動手段なし                                                                             |                  |
| 医師:平野 詩<br>でログイン中<br>確認画回はありません                                                              |                  |
|                                                                                              |                  |
| ® 2020, ARCADIA SYSTEMS Inc. All Rights Reserved.<br>利用約款 プライバシーポリシー                         |                  |
| diemas-test.jp の内容<br>支援要請入力が完了しました。                                                         | <mark>図</mark> 3 |
|                                                                                              | ОК               |

入力項日、 入力内容についてご不明な場合は 12ページ以降をご確認下さい。

画面は変更となる場合があります。

# パソコンで患者受入入力

## ④患者受入入力

#### 災害時には必要に応じて入力して下さい。

- 1. 「患者受入入力」を押してください。(青矢印)
- 2. 下図の入力画面が開きます。(図2)
- 3. 必要事項を入力して「送信」を押して下さい。(赤矢印)
- 4. 送信が完了するとメッセージが表示されます。(図3)

| DIEMAS マ | イページトップ メニュー・                 |                                                                                          | [                                    | ログアウト              |
|----------|-------------------------------|------------------------------------------------------------------------------------------|--------------------------------------|--------------------|
| ⊠ 1      | び害モード(被災状況<br>DIEMASは災害モードで運用 | の入力をお願いします!)<br>しています。                                                                   | ×                                    |                    |
|          | 被災状況入力                        | 災害対策本部からのお知らせ(最新3件のみ表示)                                                                  |                                      |                    |
|          | 支援要請入力                        | <ul> <li>訓練災害対策本部が設置されました(2019-0</li> </ul>                                              | 17-09 08:12:12)                      |                    |
|          | リクエスト入力・                      | 被災状況(2020-12-08 09:43:36 平野 詩)                                                           |                                      |                    |
|          | リクエスト確認                       | DIEMAS マイページトップ メニュー・                                                                    | <mark>図</mark> 2                     | 2<br><u> ログアウト</u> |
|          | 患者受入入力                        | <b>患者受入入力</b><br>すべての項目を入力して下さい。                                                         |                                      | _                  |
|          | 支援可能スタッフ入力                    | (金が春季荒)の100(100-10-10) タブナー)                                                             |                                      | 戻る                 |
|          | 日本透析医会連携,                     | 1991日日又入10月1日日本(スパリビトビッ)<br>日何<br>2020-1215                                              |                                      |                    |
|          | 被災状況MAP                       | 患者数<br>1                                                                                 |                                      |                    |
|          | 登録患者一覧施設情報変更                  | 貸し出し可能な透析ペッド数を入力して下さい。<br>空告時間等を利用して透析室を貸し出せる場合の透析室床数を入た<br>イザなどを持参して透析を行うための項目です。<br>日村 | りしてください。遠析室を借りる施設はスタッフと患者、場合によってはダイ  | (75                |
|          | 公開內容設定                        | 2020-12-16<br>貫出ペッド数 (床)<br>2                                                            |                                      |                    |
|          | パスワード変更<br>医師:平野 詩            | 50                                                                                       | 送 (E)<br>総画(ありません。                   |                    |
|          | でログイン中                        | © 2020, ABCAD                                                                            | IA SYSTEMS Inc. All Rights Reserved. |                    |
|          |                               | ® 2020, ARCADIA SYSTEMS Inc. All Rights Reserved.<br>利用約款 プライバシーポリシー                     |                                      |                    |
|          |                               |                                                                                          | diemas-test.jp の内容<br>患者受入入力が完了しました。 | 図3                 |
| 고 ᆂ 편 ᄆ  |                               |                                                                                          |                                      | ОК                 |

入力項日、 入力内容についてご不明な場合は 12ページ以降をご確認下さい。

画面は変更となる場合があります。

# パソコンで支援可能スタッフ入力

#### ⑤支援可能スタッフ入力

#### 災害時には必要に応じて入力して下さい。

- 1. 「支援可能スタッフ入力」を押してください。(青矢印)
- 2. 下図の入力画面が開きます。(図2)
- 3. 必要事項を入力して「送信」を押して下さい。(赤矢印)
- 4. 送信が完了するとメッセージが表示されます。(図3)

| DIEMAS 국-        | イページトップ メニュー・                  |                                                           | ログアウト               |
|------------------|--------------------------------|-----------------------------------------------------------|---------------------|
| <mark>図 1</mark> | 災害モード(被災状況<br>DIEMASは災害モードで運用し | の入力をお願いします!)<br>ノています。                                    | ×                   |
|                  | 被災状況入力                         | 災害対策本部からのお知らせ(最新3件のみ表示)                                   |                     |
|                  | 支援要請入力                         | <ul> <li>訓練災害対策本部が設置されました(2019-07-09 08)</li> </ul>       | 12:12)              |
|                  | リクエスト入力・                       | DIEMAS マイページトップ メニュー・                                     |                     |
|                  | リクエスト確認                        | 支援可能スタッフ入力                                                |                     |
|                  | 患者受入入力                         | 9へにの項目で入力して下とい。                                           | Ęŏ                  |
|                  | 支援可能スタッフ入力                     | 他施設に人員を派遣できる日付、職種、人数、移動手段を入力して下さい。<br>日付                  |                     |
|                  | 日本透析医会連携 •                     | 医師 (人)<br>10                                              |                     |
|                  | 被災状況MAP                        | 諸床工学技士(人)<br>5<br>希望語(人)                                  |                     |
|                  | 登録患者一覧                         | ****** (V)<br>5<br>移動方法 ※複数違択可<br>0.4 c/5 +               |                     |
|                  | 施設情報変更                         | □ 1025<br>□ 2日転車<br>□ 3/(イク(原付含む)<br>□ 4車<br>□ 57巻動手段なし   |                     |
|                  | 公開内容設定                         | · 送 信<br>報道調1点かりません                                       |                     |
|                  | パスワード変更                        |                                                           |                     |
|                  | 医肺:平野 詩<br>でログイン中              | diemas                                                    | test.jp の内容 図 3     |
|                  |                                | 支援可能<br>© 2020, ARCADIA SYSTEMS Inc. All Rights Reserved. | ス<br>スタッフ入力が完了しました。 |
|                  |                                | 利用約款 プライバシーポリシー                                           |                     |
|                  |                                |                                                           |                     |

入力項目、 入力内容についてご不明な場合は 12ページ以降をご確認下さい。

画面は変更となる場合があります。

# スマートフォンで被災状況入力

## ①LINEでログイン

- 1. ログインをクリックして下さい。(赤枠)
- 2. LINE ログイン画面に切り替わります。
- 3. 再度、ログインをクリックします。
- 4. LINEの情報入力画面に切り替わります。

ン 東京都透析医会 × +

work/mypage/login

#### マイページログイン(施設情報修正)

|             | 以下上りパフロードの再設定をお願いします  |
|-------------|-----------------------|
|             | 以下よりハスノートの特徴にとい願いしより。 |
| 択して下さい・     | パスワード再設定              |
| ルアドレス       | パスワードのリセットには          |
|             | ・認証」― ト<br>・職種        |
| <b>Π</b> -Κ | ・登録メールアドレス            |

※職種、メールアドレス、パスワードが一致しないとログインできません。

LINEを使ってログインする場合は以下からお願いします。

| Tokyo DIEMAS                                                                                                    |
|----------------------------------------------------------------------------------------------------|
| LINEでログインへの承諾                                                                                                    |
| LINEアカウントを利用してログインを行います。<br>本Webサービスでは、ログイン時の認証画面にて許可を頂いた場合のみ、あなたのLINEアカウントに登録されているメールアドレスを取得します。<br>取得したメールアドレスは、以下の目的以外では使用いたしません。また、法令に定められた場合を除き、第三者への提供はいたしません。 |
| <ul> <li>・災害時の情報収集、配信に利用</li> <li>・アカウントの管理に利用</li> <li>・パスワード再発行時の本人確認に利用</li> </ul>                                                                                |
|                                                                                                    |

## スマートフォンで被災状況入力

#### ②LINEログイン認証

- 図1もしくは図2の画面が表示されます。
   必要に応じて情報を入力して「ログイン」をクリックして下さい。
   ※ここでの入力はLINEに登録されたメールアドレスとパスワードとなります。
- 2. 場合によっては個人情報取得に関する同意画面(図3)が表示されますので その際は「承諾」をクリックして下さい。
- 3. LINE連携登録画面が開きます。(<u>初回のみ</u>)
- 4. 必要事項と「施設認証コード」を入力して「LINE連携登録」をクリックして下さい。 5. マイページが開きます。

※2回目以降は2~4の手順は省略されます。

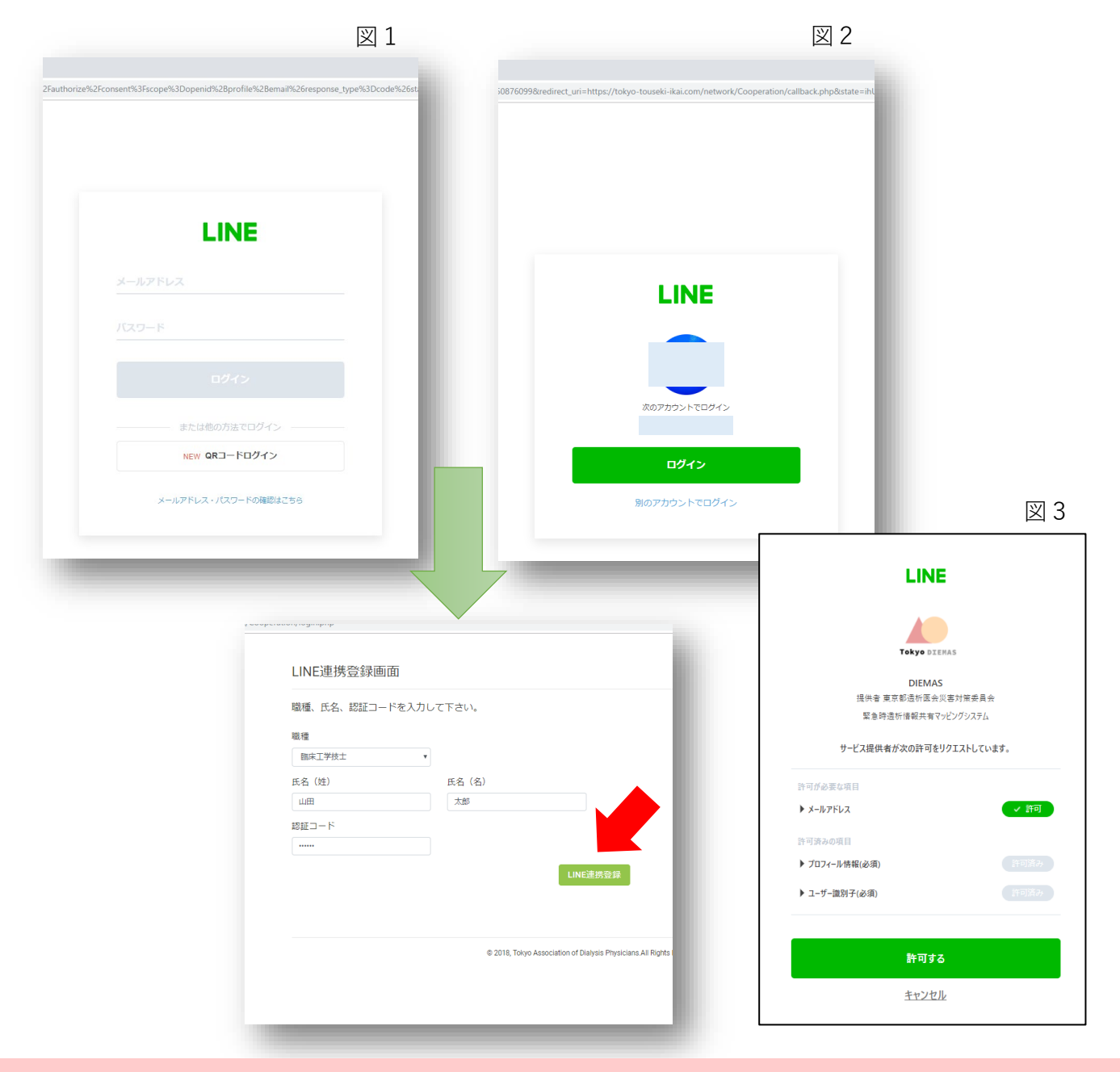

## スマートフォンで被災状況入力

#### ③被災状況の入力

- 1. メニューから「被災状況入力」をタップすると画面が切り替わります。(図1)
- 2. 必要事項を入力して「送信」を押して下さい。
- 3.送信が完了するとメッセージが表示されます。(図2)

#### 災害時には被災状況の入力を必ずして下さい。

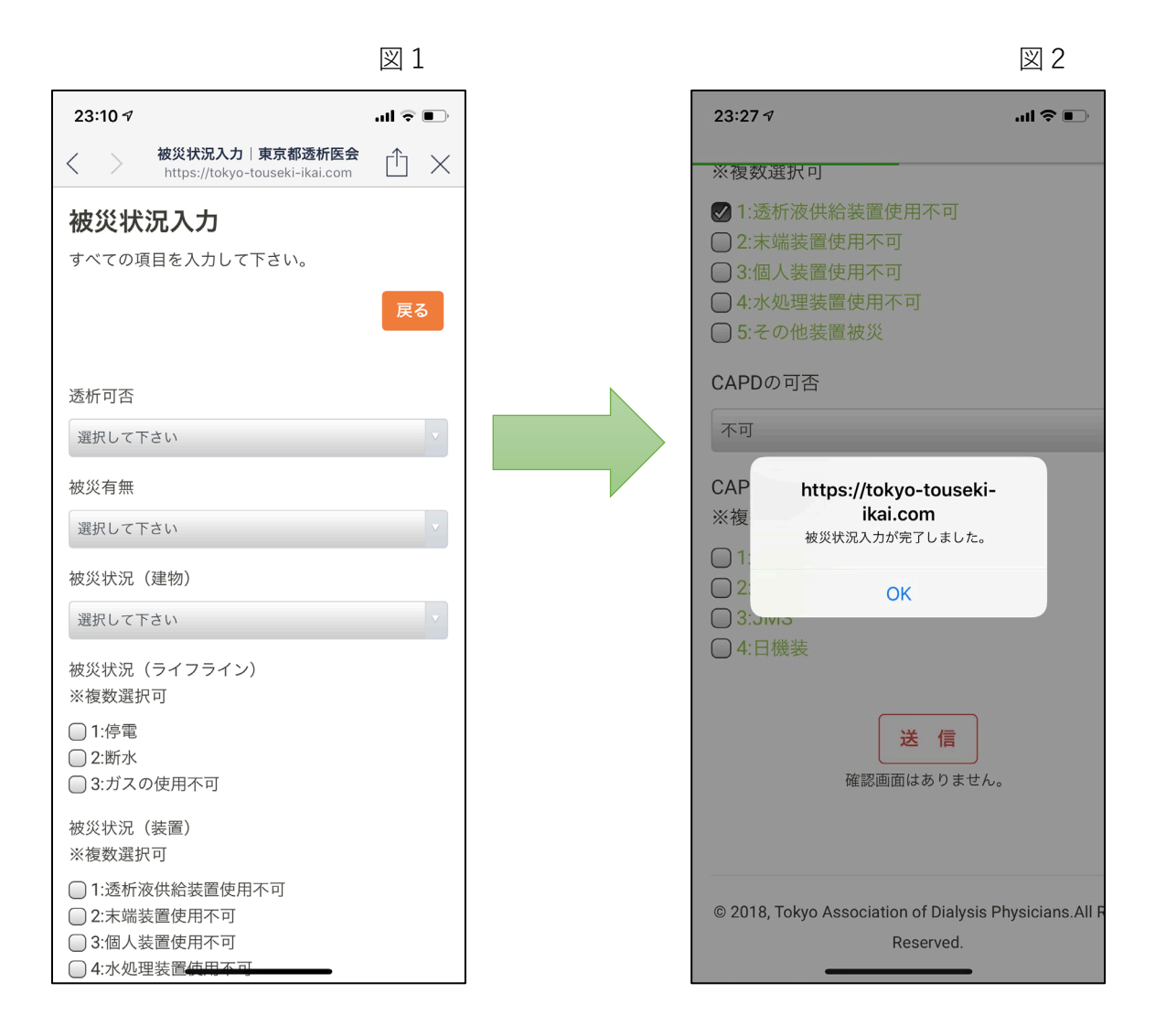

画面は変更となる場合があります。

## スマートフォンで各種入力

#### ④支援要請、患者受入、支援可能スタッフの入力

- 1. 支援要請入力(図1)
- 2. 患者受入入力(図2)
- 3. 支援可能スタッフ入力(図3)

※各入力画面で必要事項を入力後、「送信」を押して下さい。

|                                                      | 図 1     |                          | 図 2                                |                       | 図 3                                              |
|------------------------------------------------------|---------|--------------------------|------------------------------------|-----------------------|--------------------------------------------------|
| 16:14 <b>-</b>                                       | .ul 🗢 🗩 | 16:14 🕫                  | .ıl 🗢 🗖                            | ), 23:11 ৵            |                                                  |
| <b>支援要請入力</b>  東京都透析<br>https://tokyo-touseki-ikai.c |         | < > 患者受入入<br>https://tok | カ 東京都透析医会  ① × yo-touseki-ikai.com | <                     | ティア入力 東京都透析・・・・<br>://tokyo-touseki-ikai.com 亡 × |
| 支援要請入力                                               |         |                          |                                    | 支援可能ス                 | スタッフ入力                                           |
| すべての項目を入力して下さい。                                      |         | 患者受入入力                   |                                    | すべての項目を入              | .刀して下さい。                                         |
|                                                      | 戻る      | すべての項目を入力し               | って下さい。                             |                       | 戻る                                               |
| 他施設に透析を依頼したい日付、<br>手段を入力して下さい。                       | 人数、移動   | 透析患者受入れ可能                | 能人数を入力して下さい。                       | 他施設に人員を数、移動手段を        | を派遣できる日付、職種、人<br>を入力して下さい。                       |
| 日付                                                   |         | 日付                       |                                    | 日付                    |                                                  |
| 患者数(総数)                                              |         | 患者数                      |                                    | 医師(人)                 |                                                  |
| 10                                                   |         | 10                       |                                    | 10                    |                                                  |
| 担送                                                   |         |                          |                                    | 臨床工学技士                | (人)                                              |
| 5                                                    |         |                          |                                    | 5                     |                                                  |
| 護送                                                   |         | 貸し出し 可能な 透作<br>い。        | //ベット剱を入力して下さ                      | 看護師(人)                |                                                  |
| 5                                                    |         | 南大吐服体ナジロ                 | マチゼウを登し山井2垣                        | 5                     |                                                  |
| 串老移動                                                 |         | 空ざ時間等を利用した。<br>合の透析室床数を  | して透析室を負し出せる場<br>入力してください。透析室       | 移動方法 ※褚               | 复数選択可                                            |
|                                                      |         | を借りる施設はス                 | タッフと患者、場合によっ                       | □ 1:徒歩                |                                                  |
| 選択して下さい                                              |         | てはタイアライザ7 ための項目です。       | よとを持参して透析を行う                       | □ 2:自転車<br>□ 3:バイク (I | 夏付会む)                                            |
| 患者移動方法詳細一業複数選択可                                      | J       | _                        |                                    |                       |                                                  |

入力項目、入力内容についてご不明な場合は 12ページ以降をご確認下さい。

画面は変更となる場合があります。

# 被災状況入力詳細

| 項目名              | 内容                                                | 入力 |
|------------------|---------------------------------------------------|----|
| 透析可否             | 透析治療が可能かお答え下さい。                                   | 必須 |
| 被災有無             | 被災の有無をお答え下さい。                                     | 必須 |
| 被災状況<br>(建物)     | 被災がある場合、詳細をお答え下さい。この項目で被災<br>が無い場合は「被災なし」をご選択下さい。 | 必須 |
| 被災状況<br>(ライフライン) | 被災がある場合、詳細をお答え下さい。この項目で被災<br>が無い場合は「被災なし」をご選択下さい。 | 必須 |
| 被災状況<br>(装置)     | 被災がある場合、詳細をお答え下さい。この項目で被災<br>が無い場合は「被災なし」をご選択下さい。 | 必須 |
| CAPDの可否          | CAPD患者受入可能かお答え下さい。                                | 必須 |
| CAPD対応装置         | CAPD対応装置をお答え下さい。                                  | 任意 |

災害時には被災状況の入力を必ずして下さい。

# 支援要請入力詳細

| 項目名      | 内容                                   | 入力 |
|----------|--------------------------------------|----|
| 日付       | 透析を依頼したい日付を入力して下さい。                  | 必須 |
| ①患者数(総数) | 依頼する患者数(総数)をお答え下さい。                  | 必須 |
| ②担送      | ①に入力した数のうち <u>担送対象となる人数</u> をお答え下さい。 | 必須 |
| ③護送      | ①に入力した数のうち <u>護送対象となる人数</u> をお答え下さい。 | 必須 |
| 患者移動     | 依頼する患者の移動方法をお答え下さい。                  | 必須 |
| 患者移動方法   | 移動方法の詳細についてお答え下さい。                   | 任意 |

支援要請が必要でない場合は入力の必要はありません。

複数日の依頼をする場合は日付ごとに入力をお願いします。

# 患者受入入力詳細

| 項目名       | 内容                                           | 入力 |
|-----------|----------------------------------------------|----|
| 受入日(日付)   | 透析患者受入可能な日を入力して下さい。                          | 必須 |
| 患者数       | 受入可能な患者数をお答え下さい。<br>ゼロの場合は「0」と入力して下さい。       | 必須 |
| 貸出可能日(日付) | ベッドと装置のみ貸出可能な日を入力して下さい。                      | 必須 |
| 貸出ベッド数(床) | ベッドと装置のみ貸出可能な数をお答え下さい。<br>ゼロの場合は「0」と入力して下さい。 | 必須 |

#### 患者受入が不可能な場合は入力の必要はありません。

複数日の受入可能な場合は日付ごとに入力をお願いします。

# 支援可能スタッフ入力詳細

| 項目名       | 内容                      | 入力 |
|-----------|-------------------------|----|
| 日付        | 支援に行ける日付を入力して下さい。       | 必須 |
| 医師(人)     | 参加可能な人数をお答え下さい。         | 必須 |
| 臨床工学技士(人) | 参加可能な人数をお答え下さい。         | 必須 |
| 看護師(人)    | 参加可能な人数をお答え下さい。         | 必須 |
| 移動方法      | 参加する医療スタッフの移動手段をお答え下さい。 | 必須 |

支援が不可能な場合は入力の必要はありません。

複数日の参加が可能な場合は日付ごとに入力をお願いします。

## 連携入力方法 (事前準備)

【日本透析医会災害時情報ネットワークへの連携方法】

# ①入力支援ブックマークの作成

#### 「Google Chromeの場合」

- 1. 「施設マイページ」を開きます。
- 2. キーボード「Ctrl+Shift+B」を押してブックマークバーを表示して下さい
- 3.入力支援1のボタンをブックマークバーにドラッグ&ドロップして下さい。
- 4.入力支援2も同様の操作(手順3)をして下さい。

| □         マイバ・ジャンプ 東京都道新道会 ×         +           ←         →         G         ●         Mutor/Totayo-tougeki-Raizom/network/mppaor/index n | - º ×<br>• • • • •                                |
|----------------------------------------------------------------------------------------------------|---------------------------------------------------|
| Takyo DIEMAS マイベージトップ メニュー・                                                                                                    | אפינעם<br>איז איז איז איז איז איז איז איז איז איז |
| C マイベージャブ 東京総合和高余 × ↓                                                                                                    | ± − 5 × ± 0 0 1                                   |
|                                                                                                    |                                                   |
| ×=                                                                                                    |                                                   |
| <u>لة</u><br>ع                                                                                                    | 823(HER入力<br>・ 実務有入力<br>調整備入力                     |
|                                                                                                    |                                                   |
|                                                                                                    |                                                   |
| 「ヨン」<br>「シン」を知っていた。<br>「シン」を知っていた。」まであるのでは、「」「日本の「」」<br>「まであるのです」                                                                           | age make 25 make 260000_01 (p)                    |
|                                                                                                    |                                                   |
| ×=                                                                                                    |                                                   |
| 被災状況入力                                                                                                    | お知らせ<br>・ 災害時入力開設 (2019-04-01)                    |
| 支援要請入力                                                                                                    | <ul> <li>マイハーン(用ag (2016-12-23))</li> </ul>       |
| 患者受入入力                                                                                                    | 災害入力履歴                                            |
| ボランティア入力                                                                                                    | 2019-04-01 15:00:12 透析不可 被災有 建物被災なし 水道断水 電気停電 etc |
| 連携データ出力                                                                                                    |                                                   |
| 入力支援1                                                                                                    |                                                   |
| 入力支援2                                                                                                    |                                                   |

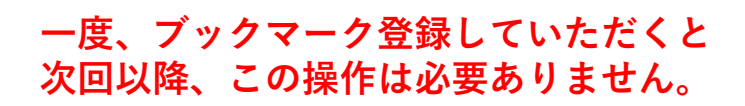

### 連携入力方法(パソコン専用機能)

【日本透析医会災害時情報ネットワークへの連携方法】

#### ②連携入力を使った医会ネットワークへの書き込み

1. 「連携データ出力」をクリックして連携データを作成して下さい。

2. データ作成完了のダイアログが表示されます。

<u>※DIEMASへ被災状況入力がされていない場合はデータは作成されません。</u>

3. 「ネットワーク」をクリックして日本透析医会災害時情報ネットワークを開いて下さい。

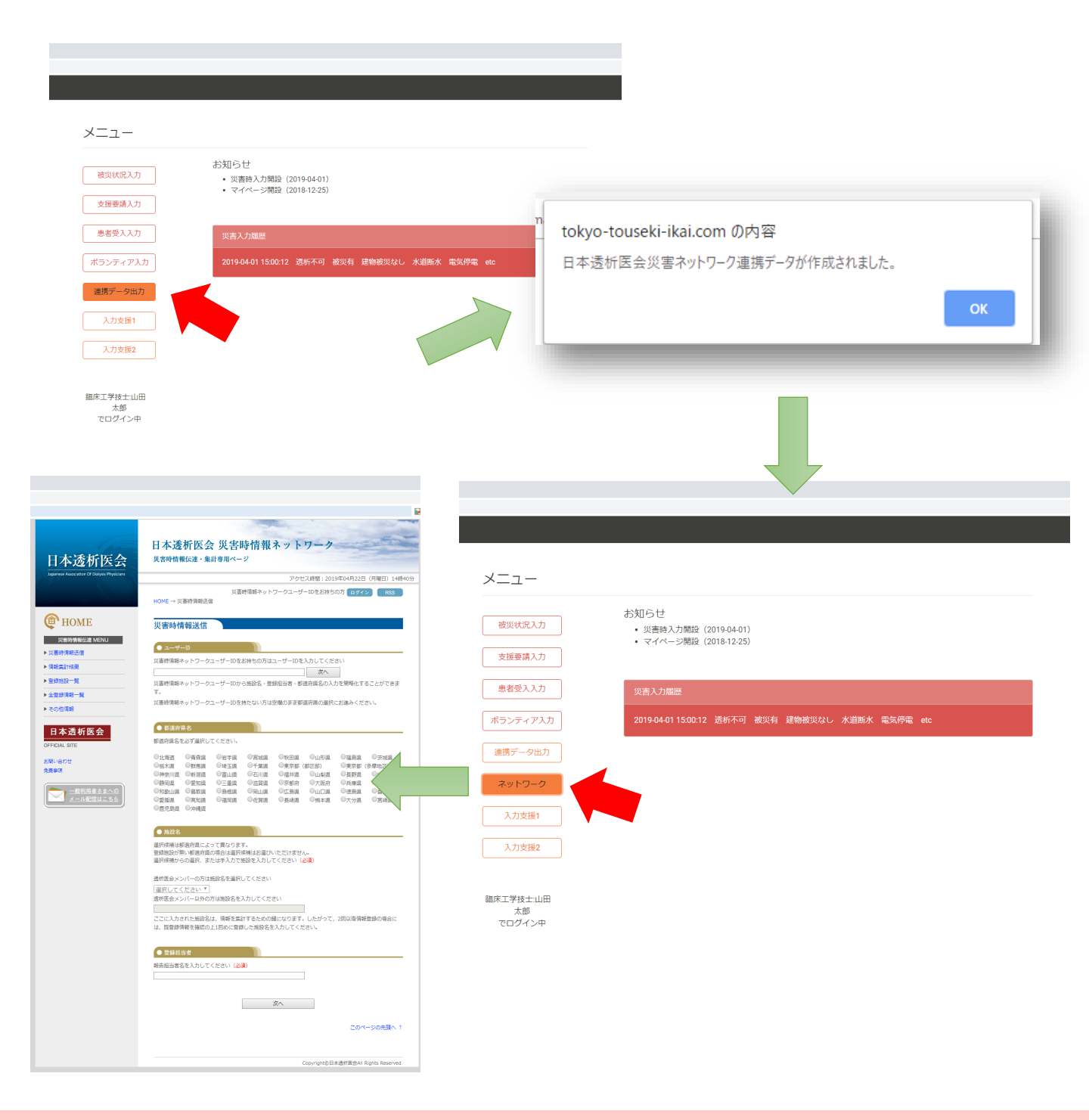

## 連携入力支援(パソコン専用機能)

【日本透析医会災害時情報ネットワークとの連携方法】

#### ③ネットワークへの書き込み

.

1. ページが開いたら事前に準備したブックマークの「入力支援1」を クリックして下さい。(図1・赤矢印)

**1** 

- 2. 自動で次のページに切り替わります(図2)。 ブックマークの「入力支援2」をクリックして下さい。
- 3. 最終確認画面に切り替わりますので、「登録」をクリックして下さい。

|                               | × ×                                                                                                    | T              |                                                   |                                                                                 | 凶 Z                                                               |
|-------------------------------|----------------------------------------------------------------------------------------------------|----------------|---------------------------------------------------|---------------------------------------------------------------------------------|-------------------------------------------------------------------|
| (災害鉄 D) 入力支援1 D) 入力5          | R#2                                                                                                    |                | 日本透析医会                                            | 日本透析医会 災害時情報ネッ<br><sub>災害時情報伝達・集計専用ページ</sub>                                    | トワーク                                                              |
| 日本透析医会                        | 日本透析医会 災害時情報ネットワーク<br><sup>実営時情報伝達・集計専用ページ</sup>                                                             |                | apparese Association Of Dialysis Physicians       | ラ<br>災害時情報ネットワークコ<br>HOME → 災害時情報送信                                             | Pクセス時間:2020年08月17日(月曜日)18時:<br>LーザーIDをお持ちの方 <mark>ログイン RSS</mark> |
|                               | アクセス時間:2019年04月22日(月曜<br>00書時間終ネットワークユーザーIDをお始ちの方 1022-2                                                     | E) 14804055    | ( HOME                                            | 災害時情報送信                                                                         |                                                                   |
|                               | HOME → 贝斯特消费送偿                                                                                               |                | 災害時情報伝達 MENU<br>▶ 災害時情報送信                         | ● 施設名                                                                           |                                                                   |
| U HOME<br>※書約情報信達 MENU        | 災害時情報送信                                                                                                    |                | <ul> <li>● 情報集計結果</li> <li>&gt; 查録振設一覧</li> </ul> | 1743/8 W#                                                                       |                                                                   |
| 災害時情報送信                       | ● ユーザーID<br>災害時情報ネットワークユーザーIDをお持ちの方はユーザーIDを入力してください                                                          |                | ▶ 全型接情報一覧                                         | 日本一節                                                                            |                                                                   |
| 1940年176日<br>1940年1月          | 次へ<br>災害時情報ネットワークユーザーIDから施設名・登録担当者・都道府県名の入力を継続化することだ                                                         | 「できま           | 日本添近医会                                            | ● 都道府県名<br>前式(47/二条約)                                                           |                                                                   |
| 全登録情報一覧<br>その他情報              | す。<br>災害時情報ネットワークユーザーIDを持たない方は空場のまま都選府側の運択にお進みください。                                                          |                | OFFICIAL SITE                                     | 米方(三字/#)                                                                        |                                                                   |
| 日本透析医会                        | ● 氨道房果名                                                                                                    |                | お願い合わせ<br>免費事項                                    | <ul> <li>不明</li> </ul>                                                          | 地域名を選択してください。                                                     |
| FICIAL SITE                   | ※単い用名なのり曲にしてくただい。           ①比容器         ②指容器         ③指字紙         ③出気紙         ③出気紙         ○温気紙         ○正 |                | 一般利用者さまへの<br>メール配信はこちら                            | <ul> <li>● 遺析の可否</li> <li>○ 実験(2) 実験(2) 実験(不可)</li> </ul>                       | 達好の可不を選択してくがさい。                                                   |
| E#IX                          | ● ● ● ● ● ● ● ● ● ● ● ● ● ● ● ● ● ● ●                                                                        | 区)<br>東京<br>夜県 |                                                   | ● 補単の有無                                                                         | ABUILDE CABLOC CLEEVA                                             |
| <u>一般利用者さまへの</u><br>メール配信はこちら | ○代数加度 ○無取用 ○無核用 ○知山県 ○広告県 ○山口県 ○徳告県 ○香<br>○更接貝 ○高加度 ○福同県 ○位前貝 ○具体県 ○共木県 ○六分県 ○宮<br>○数に見県 ○沖縄県                | irim<br>146页   |                                                   | ○ 未確認 ○ 被災有 ○ 被災無                                                               | 被災の有無を選択してください。                                                   |
|                               | • MRR 8                                                                                                    |                |                                                   |                                                                                 | ■1 わか可不た没切し.アイだすい                                                 |
|                               | 温沢候補は都道府県によって異なります。<br>登録施設が無い地理府県の場合は温沢候補はお選びいただけません。<br>営切場部かっの増考。またはちょうな知らたちょうしてくたちしく200                  |                |                                                   | 〇 木嶋島 〇 安入市 〇 安入市 町<br>受入れ可能人数 人<br>対応可能システム                                    | SOURCE ENDER CONCEASE                                             |
|                               | 透明医会メンバーの方は施設名を選択してください                                                                                      |                |                                                   | □/(クスター □ デルモ □ JMS □ 日機製                                                       |                                                                   |
|                               | 選択してください▼ <br>通柄医会メンバー以外の方は施設名を入力してください                                                                      |                |                                                   | <ul> <li>● 被災状況</li> <li>● 施災状況</li> <li>● 施設部分破損 □ 施設半壊 □ 施設全壊 □ 停電</li> </ul> | 複数道択が可能です。                                                        |
|                               | ここに入力された施設名は、情報を集計するための鍵になります。したがって,2回以降情報登録の<br>は、展登録情報を確認の上1回めに登録した施設名を入力してください。                           | 明合に            |                                                   | □ 訴水 □ ガスの使用不可 □ 透析液供給装置使用不可<br>□ 未端装置使用不可 □ 個人装置使用不可<br>□ 水処理装置使用不可 □ その伯装置被災  | 被災がない場合は違択不要です。                                                   |
|                               | ● 翌錦照当者                                                                                                    |                |                                                   | ● 主な不是物品                                                                        |                                                                   |
|                               | 戦告担当者名を入力してください ( <b>必須</b> )                                                                                |                |                                                   | ダイアライザ: 人分<br>血液回路 : 人分                                                         | 数字を入力してください。<br>半角・全角どちらでも結構です。                                   |
|                               |                                                                                                    |                |                                                   | 透析液原液 : 人分                                                                      | 入力がない場合は0が入ります。                                                   |
|                               |                                                                                                    |                |                                                   |                                                                                 |                                                                   |
|                               |                                                                                                    |                | )創造へ戻り、訂正して下さい。 入力内<br>下さい。                       |                                                                                 |                                                                   |
|                               | 図 3                                                                                                    | <b>修正</b>      | 登録                                                |                                                                                 |                                                                   |
|                               |                                                                                                    |                |                                                   | 1                                                                               |                                                                   |